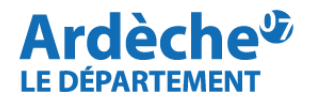

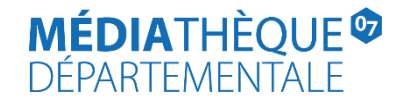

## Rechercher des documents pour le public DYS

Rendez-vous sur le site Internet de la <u>Médiathèque départementale</u>, connectez-vous à votre compte et accéder à votre espace professionnel (pour savoir comment faire, reportez-vous à la fiche *Comment se connecter à son compte*).

## 1. Cliquez sur la loupe (à gauche) et sélectionnez « Recherche avancée »

| eyrtis sid                                                                                                    | Chercher un usager (n° de carte), un exemplaire (code à barres) ou dans le catalogue | ٩ | Votre bibliothèque | VEYRAS MD |
|----------------------------------------------------------------------------------------------------|--------------------------------------------------------------------------------------|---|--------------------|-----------|
| Tableau de bord                                                                                                    |                                                                                      |   | C Informations     |           |
| Lignes de commandes PNB : Suivi de<br>consommation des préts<br>Recherche avancée<br>Historiques de recherche enregistrés<br>Outils d'animation MDA<br>Documents BDA<br>Xite<br>VEYRAS MDA 5 |                                                                                      |   |                    |           |
| Site VEYRAS MDA 5                                                                                                    |                                                                                      |   |                    |           |
| Lignes de commandes PNB arrivant à échéance 🔀<br>Délai avant échéance (en jours) : 15<br>Total 6                                                                                             |                                                                                      |   |                    |           |

## 2. Cliquez sur « Recherche simple » (1) puis sélectionnez EDITION (2) puis Public.

| eyrtis sid                                                                                                    | Chercher un usager (n° de carte), un exemplaire (code à barres) ou dans le catalogue <b>Q</b>                                   |                              |
|----------------------------------------------------------------------------------------------------|----------------------------------------------------------------------------------------------------|------------------------------|
| Recherche avancée                                                                                                    |                                                                                                    |                              |
| CRITÈRES DE RECHERCHE   1 Recherche simple •   1 RECHERCHE SIMPLE   LITRE Collection   Périodicité Public   Q ÉDITION   GENRE & FORME SUJET   SUJET EXEMPLAIRES   SUJET Langue d'expression   JSN ou EAN ISSN   KESSOURCES NUMÉRIQUES ISSN   ACCHIVES DÉPARTEMENTALES Note   FILTRER PAR RÉSEAU Tous les réseaux FILTRER PAR ESPACE DE DONNÉES Coutes les espaces de données ELINTER PAR ÉTAPE DE WORKFLOW Toutes les étapes LIMITER À UN STATUT ONSULTABLE SUR PLACE NON DISPONIEL ONSULTABLE SUR PLACE NON DISPONIEL | FILTRER PAR SITE TOUS les sites TRIER LES RÉSULTATS Nouveautés uniquement TYPE D'ENTITÉ COUVRE COUVRE COUVRESTATION CEXEMPLAIRE |                              |
| 🖻 Enregistrer en tant que modèle                                                                                                    | Q Lancer la recherche                                                                                                    | 🗶 Réinitialiser la recherche |

## 3. Dans la barre de recherche en face de public, cliquez et sélectionnez « Adapté aux Dys » (1)

| ← ·            | → C ☆ syrtis.ardeche.fr/#/search/advsearch/                    |                                                    |                                                   |                                                    |
|----------------|----------------------------------------------------------------|----------------------------------------------------|---------------------------------------------------|----------------------------------------------------|
|                |                                                                |                                                    |                                                   |                                                    |
|                | eyrtis sid                                                     | Chercher un usager (n° de carte), un exemplaire (c | ode à barres) ou dans le catalogue                | Q                                                  |
| =              | Recherche avancée                                              |                                                    |                                                   |                                                    |
| łTł            |                                                                |                                                    |                                                   |                                                    |
| ۹              |                                                                |                                                    |                                                   | Y                                                  |
| •              | ★ Et - Adapté aux Dys                                          |                                                    |                                                   | ۹.                                                 |
| ۲              | ¥ Et - Adolescent                                              |                                                    |                                                   |                                                    |
| <u>-</u>       | Adulte<br>+ Ajoute<br>FAL (Facile A Lire)                      |                                                    |                                                   |                                                    |
|                | FILTRER PA<br>Forme Parallèle : young adult                    |                                                    |                                                   |                                                    |
| 11             | Tous les ty                                                    |                                                    |                                                   | <b>•</b>                                           |
| B              | FILTRER PAR RÉSEAU                                             |                                                    | FILTRER PAR SITE                                  |                                                    |
| <del>.</del> . | Tous les reseaux                                               |                                                    | TOUS les sites                                    |                                                    |
| ø              | FILTRER PAR ESPACE DE DONNÉES<br>Toutes les espaces de données |                                                    | TRIER LES RÉSULTATS                               |                                                    |
| ¢              | FILTRER PAR ÉTAPE DE WORKFLOW                                  |                                                    |                                                   |                                                    |
|                | Toutes les étapes                                              |                                                    | Nouveautés uniquement                             |                                                    |
| ?              | LIMITER À UN STATUT                                            |                                                    |                                                   |                                                    |
|                | DISPONIBLE     CONSULTABLE SUR PLACE     NON DISPONIBLE        |                                                    | <b>OEUVRE</b> EXPRESSION MANIFESTATION EXEMPLAIRE |                                                    |
|                | 🛱 Enregistrer en tant que modèle                               |                                                    |                                                   | Q Lancer la recherche 🗶 Réinitialiser la recherche |
|                |                                                                |                                                    |                                                   |                                                    |

- 4. Votre écran de recherche doit se présenter ainsi :
- (1) Public Adapté aux Dys
- (2) Documents en statut Disponible (à sélectionner pour ne voir que les documents disponibles)
- (3) Recherche sur l'œuvre (pour afficher tous les exemplaires)
- (4) Cliquez sur « Lancer la recherche »

|                                        | eyrtis sid                                                                                                    | Chercher un usager (n° de carte), un exemplaire (code à barres) ou dans le catalogue              | ٩                                                |
|----------------------------------------|----------------------------------------------------------------------------------------------------|---------------------------------------------------------------------------------------------------|--------------------------------------------------|
| =                                      | Recherche avancée                                                                                                    |                                                                                                   |                                                  |
| ■<br>Q<br>●<br>❤                       | CATERES DE RECHERCHE       1         Public →       Adapté aux Dys         X       Et →       Recherche simple →         X       Et →       Recherche simple → |                                                                                                   | × •                                              |
|                                        | + Ajouter un critère de recherche<br>FILTRER PAR TYPE DE SUPPORT                                                                                               |                                                                                                   |                                                  |
| E                                      | Tous les types de support<br>FILTRER PAR RÉSEAU<br>Tous les réseaux                                                                                            | FILTRER PAR SITE<br>Tous les sites                                                                |                                                  |
| •••••••••••••••••••••••••••••••••••••• | FILTRER PAR ESPACE DE DONNÉES<br>Toutes les espaces de données                                                                                                 | TRIER LES RÉSULTATS                                                                               |                                                  |
| ¢<br>?                                 | FILTRER PAR ÉTAPE DE WORKFLOW Toutes les étapes 2 CIMITER À UN STATUT CIMITER À UN STATUT CIMITER À UN DISPONIBLE CONSULTABLE SUR PLACE NON DISPONIBLE         | Nouveautés uniquement<br>3<br>TYPE D'EN TTÉ<br>C OEUVRE D EXPRESSION D MANIFESTATION D EXEMPLAIRE | 4                                                |
|                                        | 🛱 Enregistrer en tant que modèle                                                                                                    |                                                                                                   | Lancer la recherche 🗱 Réinitialiser la recherche |

 Sur la page de résultats de la recherche, utilisez les facettes à droite (Section, Bibliothèque d'origine, Segment de la collection...) pour affiner les résultats si nécessaire. Cliquez sur la notice du document qui vous intéresse pour effectuer la demande de transfert.

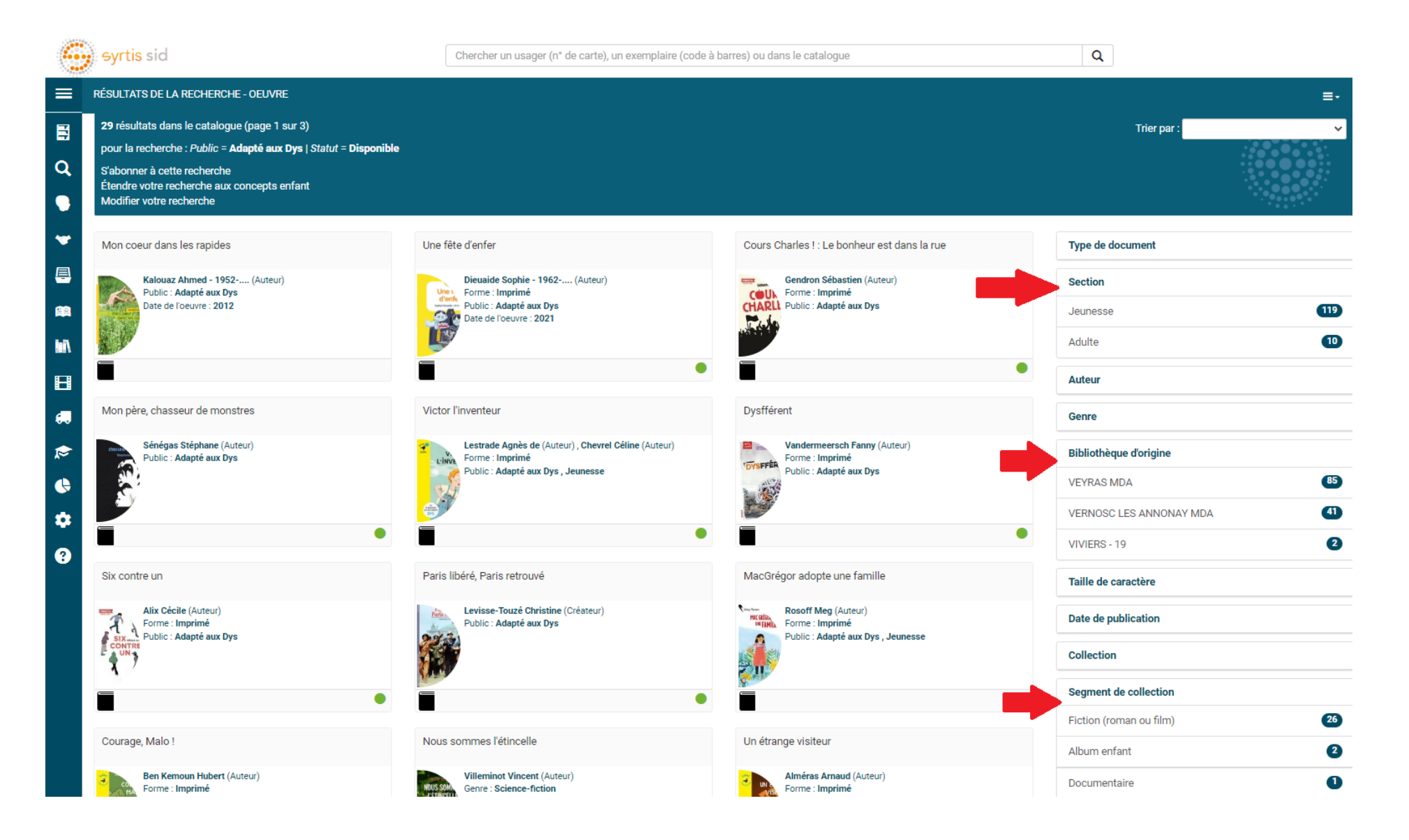